## Using Tenstreet Pulse to Manage Accidents & Incidents:

1. Once you have reported an accident to Fundamental, your Risk Manager will send you a notification through the Pulse app and via Text to have you complete additional information.

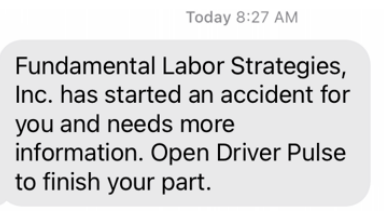

2. Open the Pulse app and click on Fundamental Labor Strategies, Inc. at the bottom of the app. Then Click "Accident". You should then see the Open Accident that needs your attention. Click on it.

| 📶 Verizon 🗢     | 8:28 AM                                                | <b>(</b> 2)           | ull Verizon 중 8:           | 29 AM                | <b>[</b> 4]      | ↓11 Verizon 🗢     | 8:29 AM               | <b>143</b> |
|-----------------|--------------------------------------------------------|-----------------------|----------------------------|----------------------|------------------|-------------------|-----------------------|------------|
| Tasks           | Docs                                                   | Q Activity            | Fundament<br>Inc.          | al Labor St          | rategies,        |                   |                       |            |
| $\bigcirc$      | $\bigcirc$                                             |                       | Talk to other c            | rivers about this ca | arrier           |                   | Accident Wizard       |            |
| Jobs            | ()<br>Training                                         | Prices                | Tasks                      | Apply                | Docs             |                   | + Create Accident     |            |
|                 |                                                        |                       | Company Tools              | 00                   | B                | Open/Closed Accid | lents                 |            |
| Connect         | Wallet                                                 | TrueFuel              | Like Send Do               | cs Refer             | Broadcast        | Acc               | cident 9893           |            |
|                 | $\left( \begin{array}{c} \\ \\ \\ \end{array} \right)$ |                       | A (9)                      | 0                    |                  | Open<br>Accie     | dent Date: 03-27-2023 | ~ )        |
| FMCSA           | DLP                                                    |                       | 🕛 😡                        | Desition             | r<br>A satisfant |                   |                       |            |
| Companies       | How                                                    | r'd my data get here? | Block Profile              | Positions            | Accident         |                   |                       |            |
| Fund            | amental Labor                                          | Strategies            |                            |                      |                  |                   |                       |            |
| aFundament Inc. | rd : 1 min ago                                         | >                     | lssues                     |                      |                  |                   |                       |            |
| opoare          | ia i miningo                                           |                       | History                    |                      |                  |                   |                       |            |
|                 |                                                        |                       | 3 months ago               |                      |                  |                   |                       |            |
|                 |                                                        |                       | Your signature was request | ed for some docum    | nents.           |                   |                       |            |
| Home            | Ö,                                                     | Menu                  | Hame                       | Q                    | Menu             | Home              | O,                    | Menu       |

3. Next, click on "Basics" to start entering your accident information. After you have entered all data in that section, click "Submit", then "Finish".

| ntil Verizon 🗢 8:29 AM 📝                                                               | Il Verizon 🗢 8:30 AM       | 🐅 🖬 Verizon 🗢 12:43 PM 💷                                        | 내 Verizon 중 12:43 PM 🔲                                                                                                    |  |
|----------------------------------------------------------------------------------------|----------------------------|-----------------------------------------------------------------|----------------------------------------------------------------------------------------------------|--|
|                                                                                        | <                          | Please describe the accident in detail<br>Backed into dock door | Preview Here is a preview of the pdf we generated based on your answers                                                    |  |
| Accident Wizard                                                                        | City                       |                                                                 | <back finish=""></back>                                                                                                    |  |
| - Call 911<br>- Check Surroundings                                                     | State                      | Please upload a diagram of the accident                         | Basics<br>Accident Location                                                                                                |  |
| - Put out safety cones<br>- Check other driver<br>- Call Safety Team at 1-800-555-1212 | Zip                        | + Add Image                                                     | City         I renton           State         ME           Zip         294749           Highway / Street         Route 1 N |  |
| Basics     Vabiela Form                                                                | Highway / Street           |                                                                 | Mile Marker / Cross Street MM 234<br>Driver's Information<br>Tractor Number 123<br>Was the tractor involved in Yes         |  |
| Accident Images     Police                                                             | Mile Marker / Cross Street |                                                                 | the accident?<br>Trailer Number 345<br>Was the trailer involved in Yes<br>the accident?                                    |  |
|                                                                                        | Driver's Information       | Submit                                                          | Did the cargo spill? No<br>Was there any cargo No<br>damage?                                                               |  |
|                                                                                        |                            |                                                                 | What is the cargo?                                                                                                    |  |

4. You will then click Finish again to go back to the Accident Wizard Screen and click on Vehicle form. You will repeat these steps until all information has been entered for the accident, including photos.

| الا Verizon ج 8:29 Al                                                          | M            | ull Verizon 중 12:43 PM                                          | 🗩) 🖬 Verizon 🗢 12:44 PM 📼)                                                 |
|--------------------------------------------------------------------------------|--------------|-----------------------------------------------------------------|----------------------------------------------------------------------------|
|                                                                                |              | You have not filled out any form<br>Tap the 'Add More' below to | vehicle Information                                                        |
| Accident Wizard                                                                |              | started.                                                        | Accident Report Vehicle Information                                        |
| Accident #9893<br>- Call 911<br>- Check Surroundings<br>- Put out safety cones | 03-27-2023   | + Add More                                                      | Please enter information about the other vehicles involved in the accident |
| Check other driver<br>Call Safety Team at 1-                                   | 800-555-1212 |                                                                 | Vehicle Make                                                               |
| <ul> <li>Basics</li> <li>Vehicle Form</li> </ul>                               | >            |                                                                 | Vehicle Model                                                              |
| <ul> <li>Police</li> </ul>                                                     | es           |                                                                 | Vehicle Year                                                               |
|                                                                                |              |                                                                 | Vehicle Identification Number (VIN)                                        |
| Home Jobs                                                                      | Menu         | Home Jobs                                                       | Home Jobs Menu                                                             |

5. Once all information has been entered there will be green check marks next to each task:

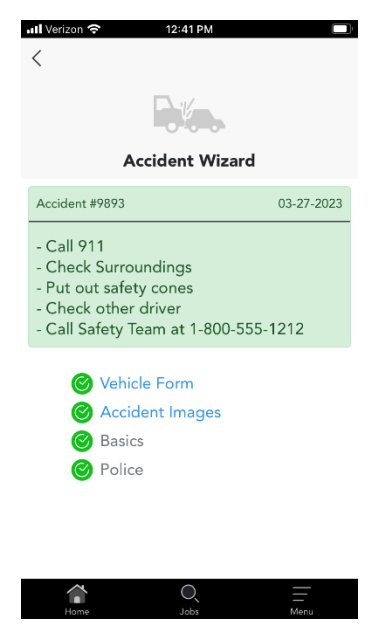